## Sistem Informasi Geografis

Persiapan:

- API Key Google Console
- Fitur Maps SDK Android dari Google Console

### Langkah-langkahnya:

- 1. Buatlah project di https://console.developers.google.com/
- 2. Buat API Key di menu Credential

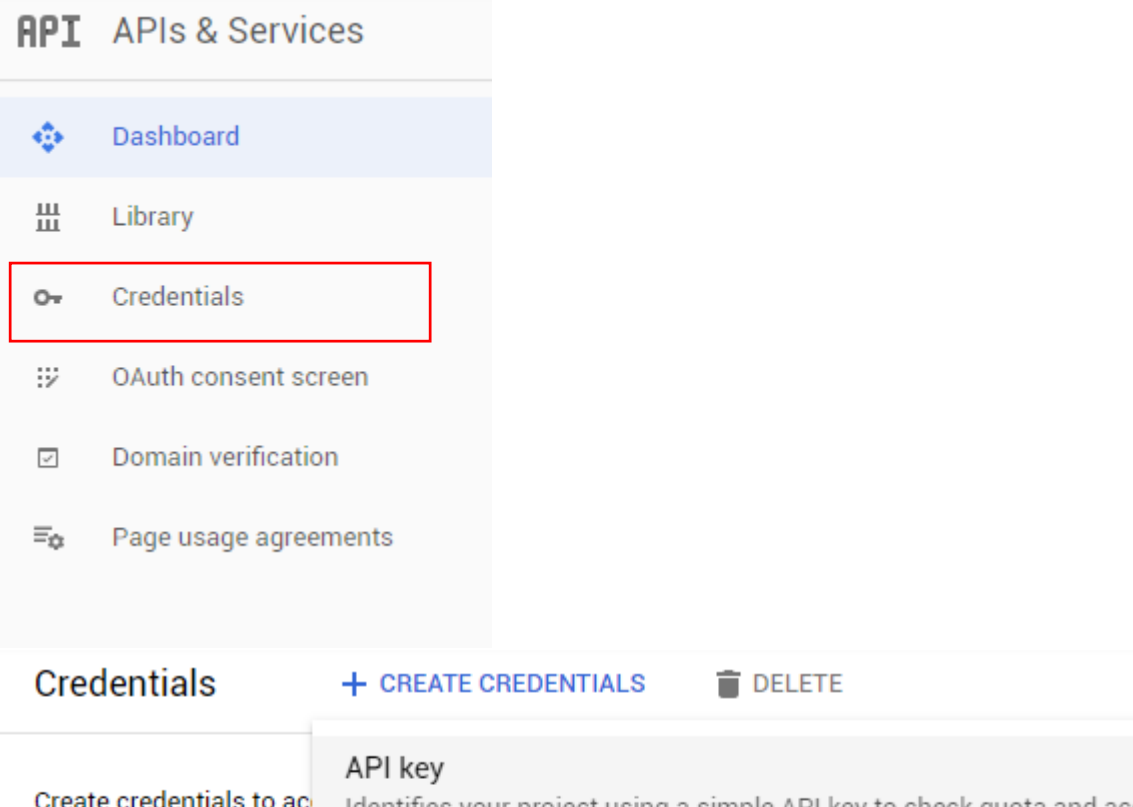

| Create credentials to ac | API key<br>Identifies your project using a simple API key to check quota and access        |  |
|--------------------------|--------------------------------------------------------------------------------------------|--|
| 🛕 Remember t             | OAuth client ID<br>Requests user consent so your app can access the user's data            |  |
| API Keys                 | Service account<br>Enables server-to-server, app-level authentication using robot accounts |  |
| Name                     | Help me choose                                                                             |  |
| No API keys to displa    | Asks a few questions to help you decide which type of credential to use                    |  |

Setelah selesai akan muncul seperti ini

# API key created

Use this key in your application by passing it with the key=API\_KEY parameter.

| Your API key |     |   |
|--------------|-----|---|
| AI:          | -xA | Б |

A Restrict your key to prevent unauthorized use in production.

| CLOSE | DECTRICT | VEV  |
|-------|----------|------|
| GLUSE | neornici | VE I |

Dianjurkan untuk Restrict Key.

## 3. Cari Maps SDK for Android

| Q          | maps X 🔻                                                   |
|------------|------------------------------------------------------------|
| API        | Maps Embed API                                             |
| API        | Maps JavaScript API                                        |
| API        | Maps SDK for Android                                       |
| API        | Maps SDK for iOS                                           |
| API        | Maps Static API                                            |
| API        | Maps Elevation API                                         |
| <u>`</u> ∲ | Census Bureau US Boundaries<br>United States Census Bureau |
| API        | Directions API                                             |
| API        | Distance Matrix API                                        |
| API        | Geocoding API                                              |

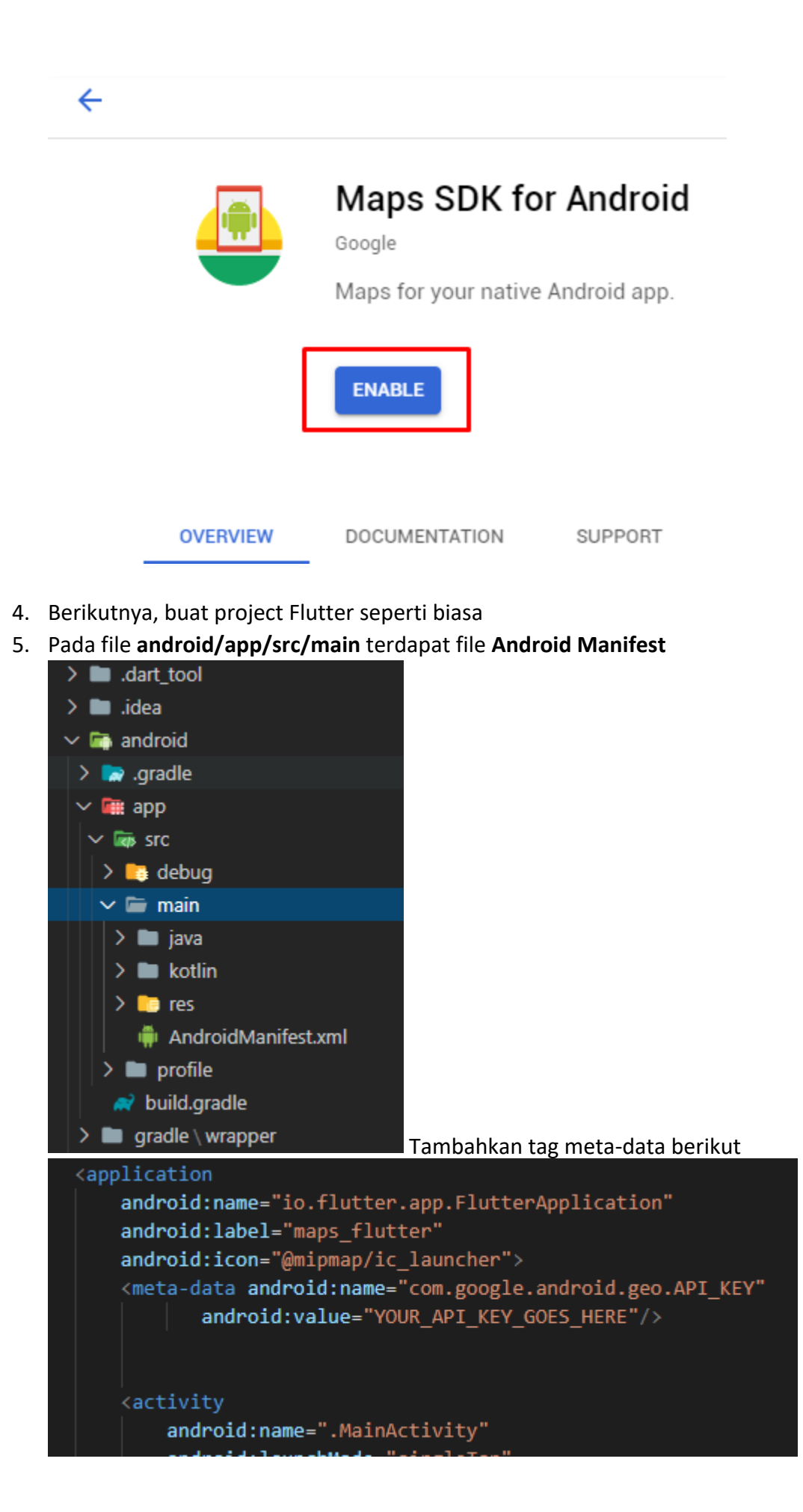

# 6. Tambahkan Google Maps Flutter di pubspec.yaml

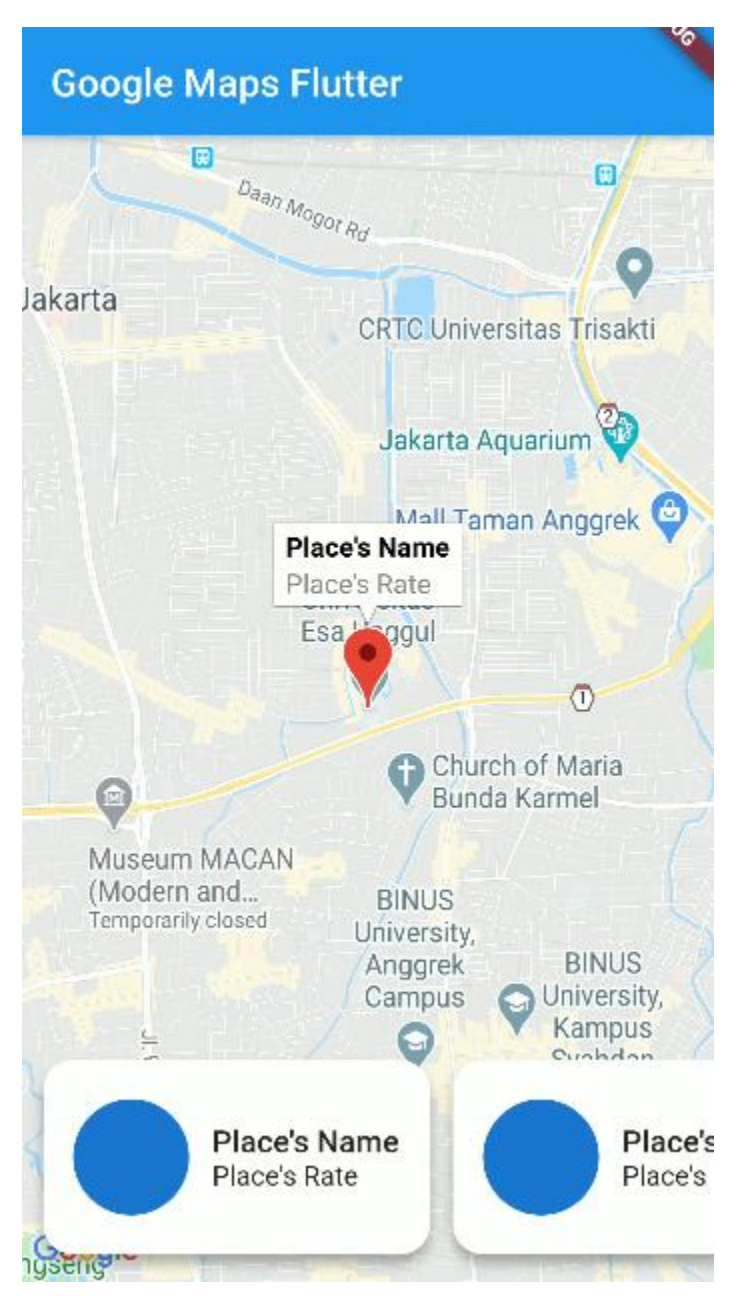

Berikut contoh program dengan menggunakan Maps SDK for Android

Code:

1. Main

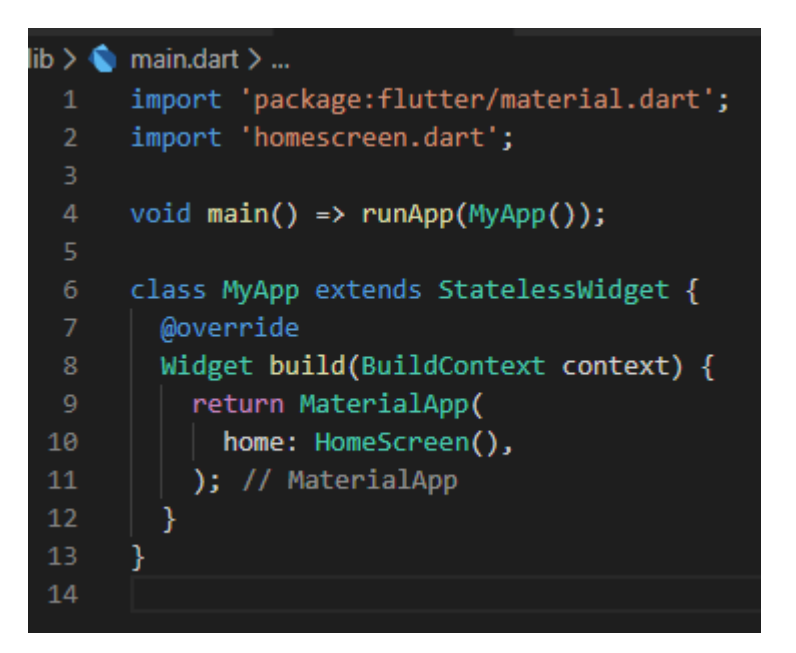

#### 2. Homescreen

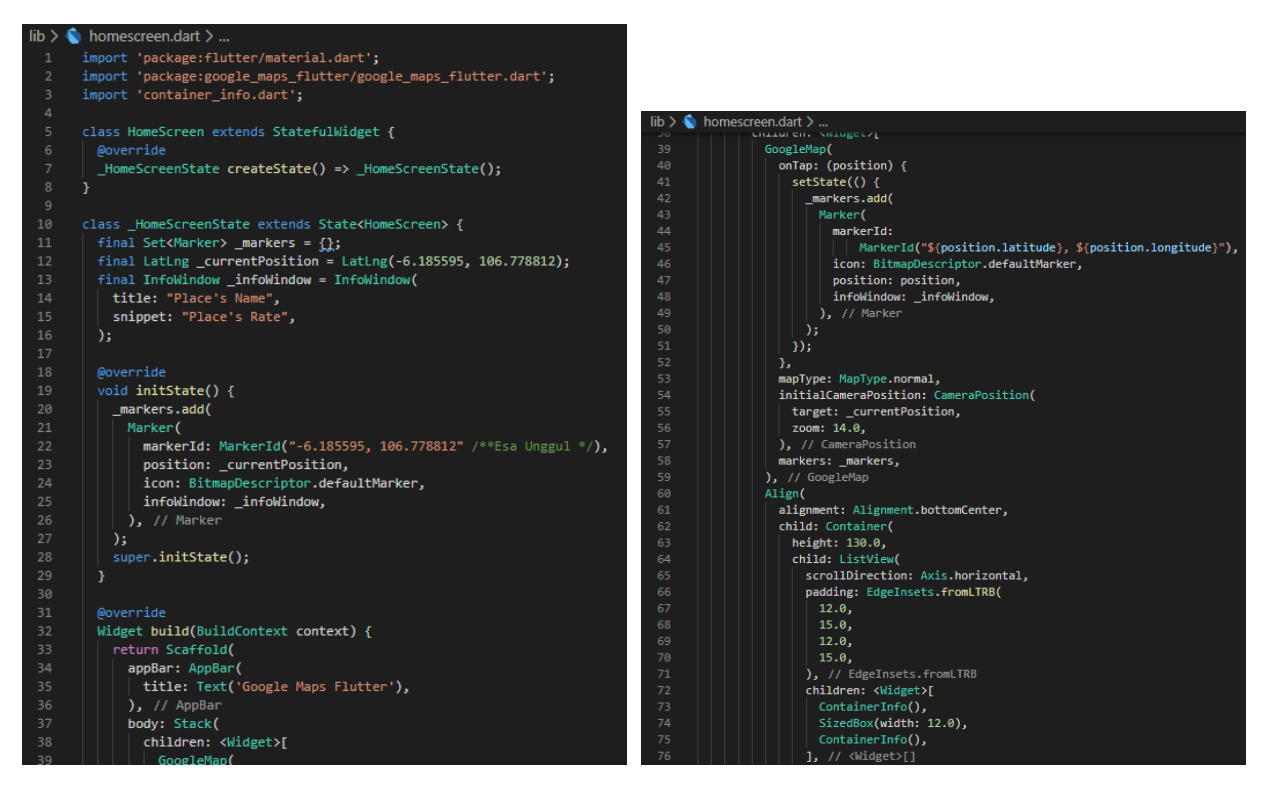

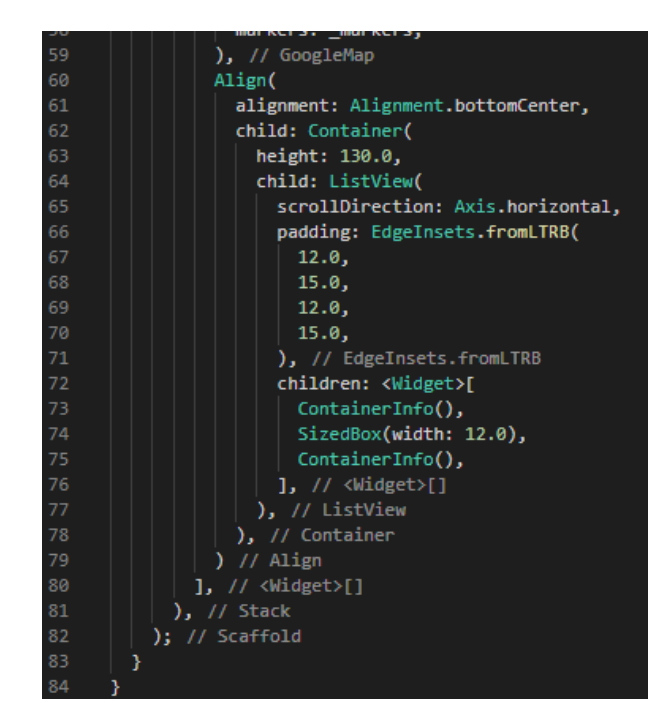

#### 3. Container Info

| lib > (                                              | lib > 🥎 container_info.dart >                            |    |                                                         |
|------------------------------------------------------|----------------------------------------------------------|----|---------------------------------------------------------|
| <pre>1 import 'package:flutter/material.dart';</pre> |                                                          |    |                                                         |
| 2                                                    |                                                          |    |                                                         |
| 3                                                    | <pre>class ContainerInfo extends StatelessWidget {</pre> |    |                                                         |
| 4                                                    | @override                                                |    |                                                         |
| 5                                                    | Widget build(BuildContext context) {                     |    |                                                         |
| 6                                                    | return Container(                                        |    |                                                         |
| 7                                                    | width: 200.0,                                            |    |                                                         |
| 8                                                    | decoration: BoxDecoration(                               | 20 | padding: const EdgeInsets all(8.0)                      |
| 9                                                    | boxShadow:                                               | 20 | child: Align(                                           |
| 10                                                   |                                                          | 22 | child: Row(                                             |
| 11                                                   | color: Colors.Dlack.withupacity(.3),                     | 22 | <pre>mainAvisAlignment: MainAvisAlignment.center.</pre> |
| 12                                                   | blupPadiuce 5.0                                          | 24 | children: (Widget)[                                     |
| 14                                                   | ) // BoxShadow                                           | 25 | CincleAvatar(                                           |
| 15                                                   |                                                          | 26 | radius: 30.0.                                           |
| 16                                                   | borderRadius: BorderRadius circular(15.0)                | 27 | ). // CircleAvatar                                      |
| 17                                                   | color: Colors.white.                                     | 28 | SizedBox(width: 12.0).                                  |
| 18                                                   | ). // BoxDecoration                                      | 29 | Column(                                                 |
| 19                                                   | child: Padding(                                          | 30 | crossAxisAlignment: CrossAxisAlignment.start.           |
| 20                                                   | padding: const EdgeInsets.all(8.0),                      | 31 | mainAxisAlignment: MainAxisAlignment.center.            |
| 21                                                   | child: Align(                                            | 32 | children: <widget>[</widget>                            |
| 22                                                   | child: Row(                                              | 33 | Text(                                                   |
| 23                                                   | <pre>mainAxisAlignment: MainAxisAlignment.center,</pre>  | 34 | "Place's Name",                                         |
| 24                                                   | children: <widget>[</widget>                             | 35 | style: TextStyle(                                       |
| 25                                                   | CircleAvatar(                                            | 36 | fontWeight: FontWeight.w600,                            |
| 26                                                   | radius: 30.0,                                            | 37 | fontSize: 16.0,                                         |
| 27                                                   | ), // CircleAvatar                                       | 38 | ), // TextStyle                                         |
| 28                                                   | SizedBox(width: 12.0),                                   | 39 | ), // Text                                              |
| 29                                                   | Column(                                                  | 40 | Text("Place's Rate")                                    |
| 30                                                   | crossAxisAlignment: CrossAxisAlignment.start,            | 41 | ], // <widget>[]</widget>                               |
| 31                                                   | mainAxisAlignment: MainAxisAlignment.center,             | 42 | ) // Column                                             |
| 32                                                   | children: <widget>[</widget>                             | 43 | ], // <widget>[]</widget>                               |
| 33                                                   | Text(                                                    | 44 | ), // Row                                               |
| 34                                                   | "Place's Name",                                          | 45 | ), // Align                                             |
| 35                                                   | style: lextStyle(                                        | 46 | ), // Padding                                           |
| 36                                                   | FontWeight: FontWeight.w600,                             | 47 | ); // Container                                         |
| 27                                                   | fontSize: 16.0,                                          | 48 | }                                                       |
| 20                                                   | ), // TextStyle                                          | 49 | }                                                       |
| 19                                                   |                                                          |    |                                                         |